Coople/77222278420200 ホリテー羽/浦に投稿して Ť, は前そば」 をGET! ★ Googleアカウントをまだ持っていない方 1. こちらのQRコードにアクセス♪ -2. アクセス後、「名前」「ユーザー名」「パスワード」を入力 次へのボタンをタップ 3. 「雷話番号」「メールアドレス」「生年月日」「性別」を入力し、次へをタップ。 4. 送られてきた「確認コード」を入力する 5. Googleへようこそという画面が出てくると登録完了です! ★ Googleアカウントをお持ちの方 1. こちらのQRコードにアクセス♪ 2. 「クチコミ」をタップ 3. 少しスクロールし、5つの☆マークをタップ 4. クチコミを記入していただき、最後に投稿ボタンをタップ! 投稿完了です! 【 QR⊐−ド แl 令 18:40 ∝ ≗ ホリデー羽ノ浦 ul docomo 🗢 18:40 • ∝ ● ホリデー羽ノ浦 評価と口コミ ホリデー車検 羽ノ浦 🔍 < 🕻 : ホリデー車検 羽ノ浦  $4.0 \pm \pm \pm \pm (21)$ 阿南市の自動車修理・整備店・営 標要 最新情報 クチコミ 業時間中 一般公開で投稿 詳細 "説明がちゃんとしてた。" 概要 最新情報 クチコミ  $\star \star$ GOOGLE での評価とクチコミ 7735 

GOOGLE に寄せられたクチコミを見る

\* \* \*

23

雷冠

経路案内

〒779-1102 徳島県阿南市羽 ノ浦町宮倉本村居内42  この場所での自分の経験を共有でき